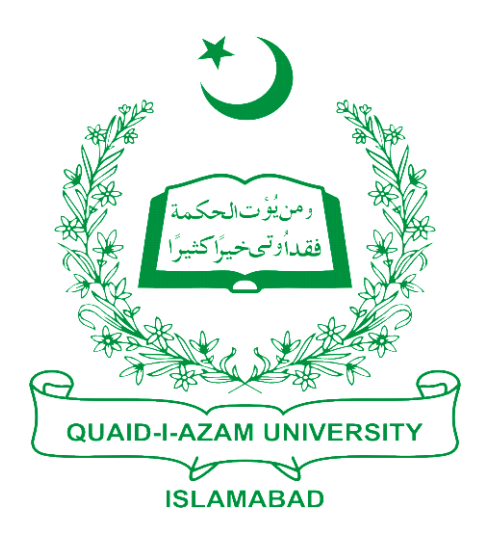

# Training Guide Post Charges and Print

## **Challan Form**

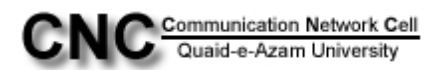

#### POSTING A CHARGE AND PRINTING CHALLAN FORM:

Go to Student Financials > Charges and Payments

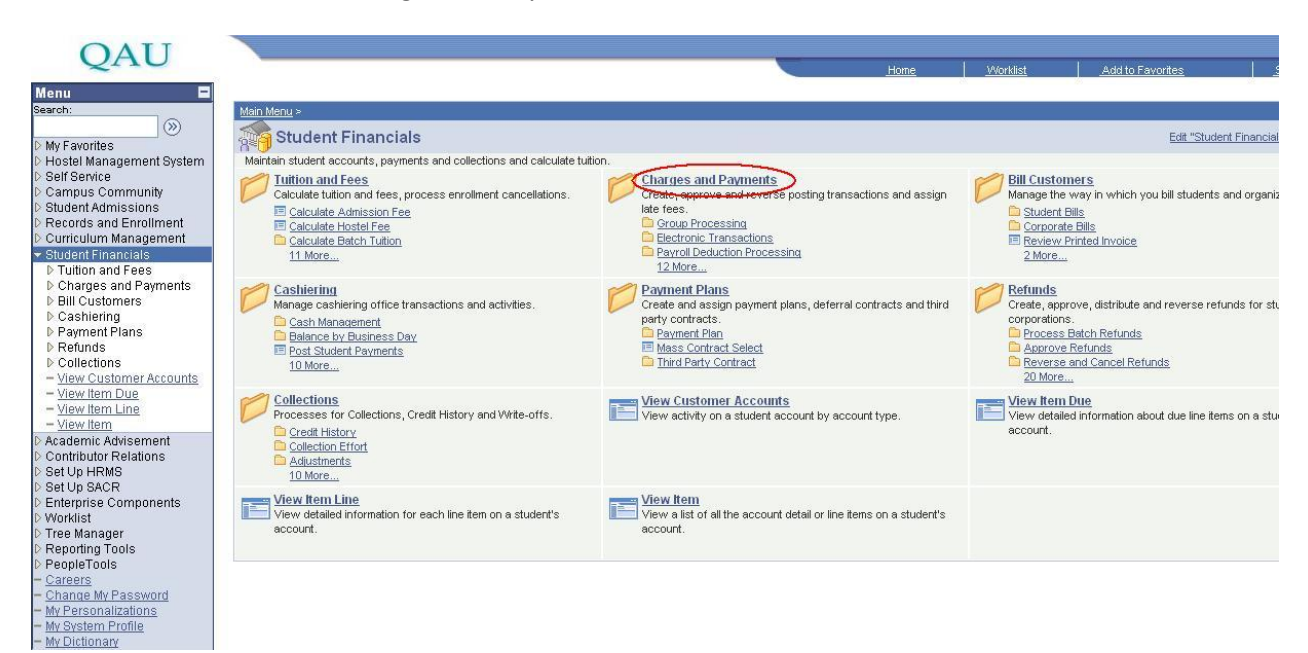

Then click "Post Student Transaction"

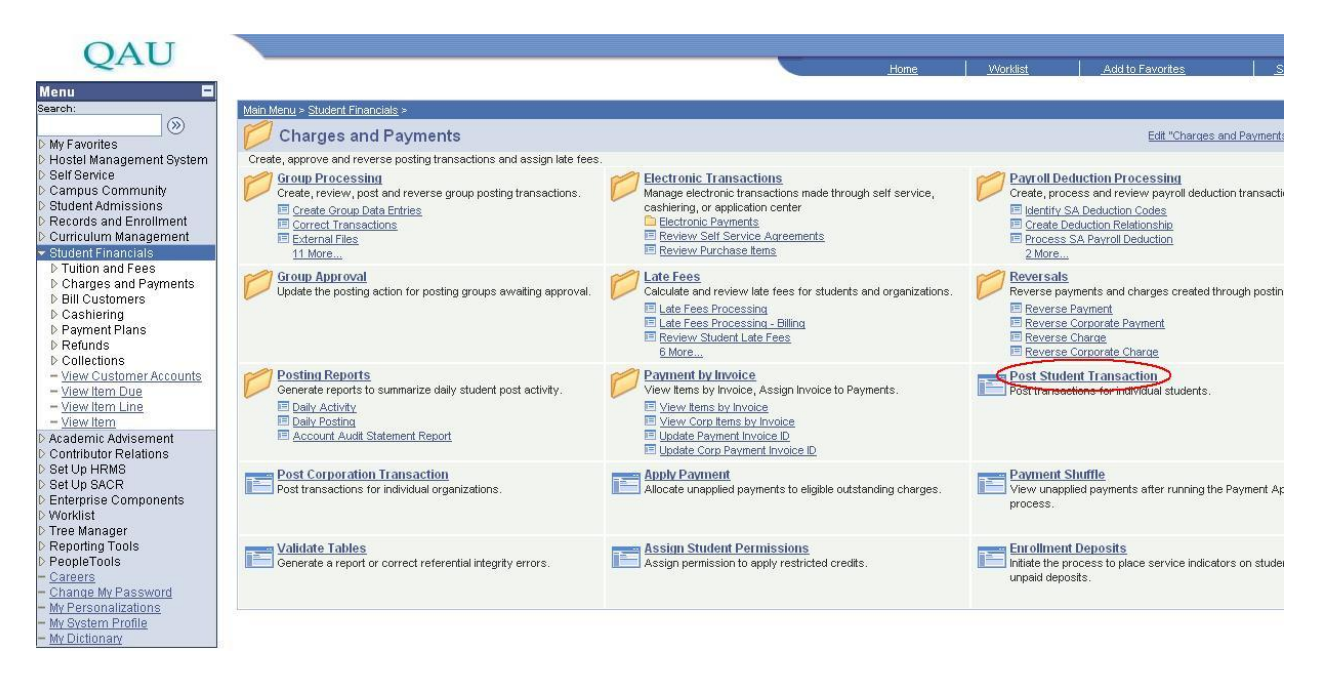

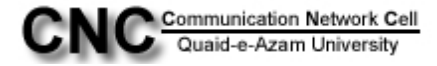

Now fill the values Business Unit:QAUNV,ID:student registration no., Account Type: from lookup, Item type: from lookup (you will select the the account type according to which charge you are applying)Then click **Add** button.

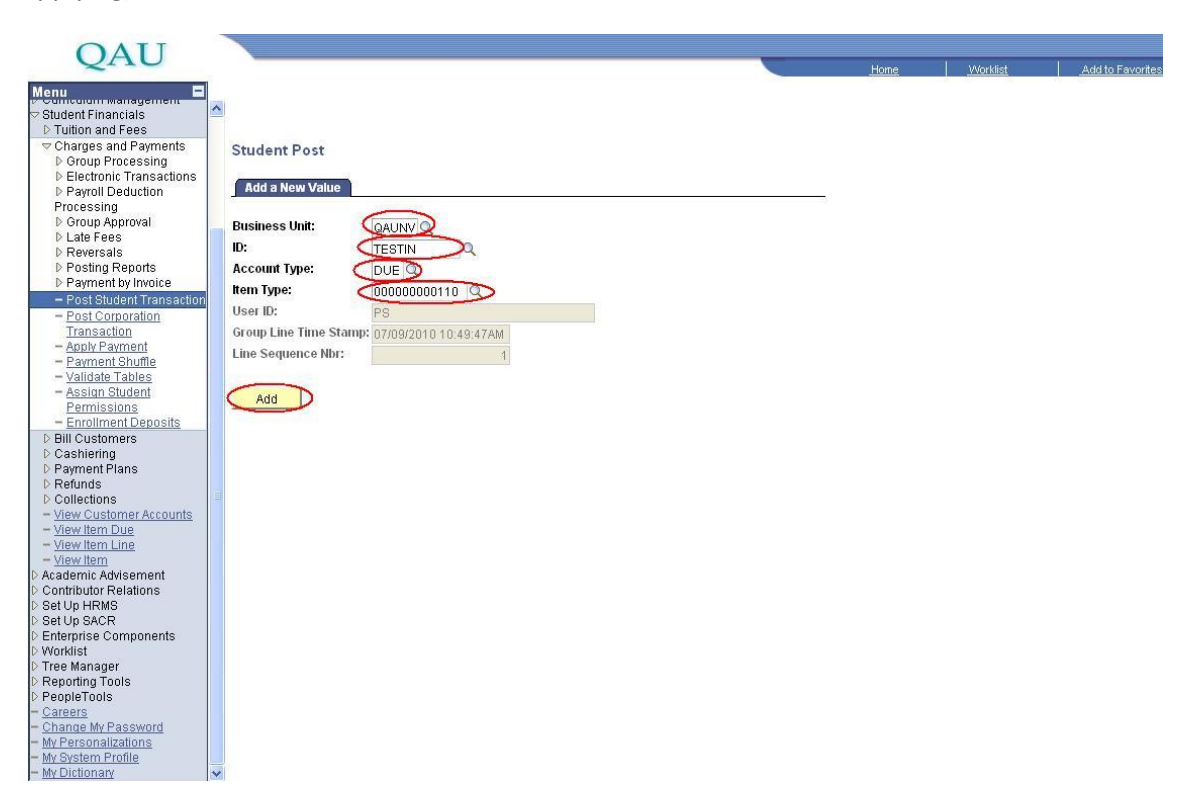

You can see the total Balance "Balance 00.00".

Follow the following steps for posting the amount on the required account.

- i) Write the desired amount on the field Amount i.e "Amount = 1000".
- ii) Select the term from the lookup i.e "Term 1013"
- iii) Select the current date. i.e. "Date =08/015/2010"
- iv) Click the button "**Post"** and then amount posted on the required account.

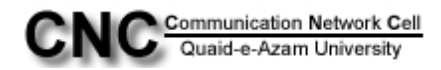

| OAU                                                              |                     |                      |                            |                                         |             |                  |                  |
|------------------------------------------------------------------|---------------------|----------------------|----------------------------|-----------------------------------------|-------------|------------------|------------------|
| 2                                                                |                     |                      |                            |                                         | <u>Home</u> | <u>VVorklist</u> | Add to Favorites |
| Menu  Student Financials  Tuition and Fees  Charges and Payments | 5                   |                      |                            |                                         |             |                  | New Window       |
| D Group Processing D Electronic Transactions D Payroll Deduction | Student Po          | st                   |                            |                                         |             |                  |                  |
| Processing                                                       | Business Unit:      | QAU Bursar           |                            |                                         |             |                  |                  |
| ▶ Late Fees                                                      | ID:                 | TESTIN               | Haq,Ayesha                 |                                         |             |                  |                  |
| Posting Reports     Payment by Invoice                           | Balance:            | 0.00                 | Anticipated Aid:           | 0.00                                    |             |                  |                  |
| <ul> <li>Post Student Transaction</li> </ul>                     | Account Type:       | University Dues Acco | nunt                       | New Transactio                          | n Post      |                  |                  |
| Transaction                                                      | tom Tuno;           | 000000000110         | Terminal Exam Fee for Mobi | í – – – – – – – – – – – – – – – – – – – |             |                  |                  |
| - Apply Payment<br>- Payment Shuffle                             | item type.          | 100                  |                            |                                         |             |                  |                  |
| <ul> <li>Validate Tables</li> <li>Assign Student</li> </ul>      | Amount:             | 100                  | Currency Detail            |                                         |             |                  |                  |
| Permissions<br>– Enrollment Deposits                             | Term:               |                      |                            |                                         |             |                  |                  |
| ▷ Bill Customers                                                 | Reference Numbe     |                      |                            |                                         |             |                  |                  |
| D Cashiering<br>D Payment Plans                                  | Item Effective Date | e: 07/09/2010 🛐      |                            |                                         |             |                  |                  |
| D Refunds                                                        | Due Date:           | 07/09/2010           |                            |                                         |             |                  |                  |
| Collections     View Customer Accounts                           | Duo Duron           |                      |                            |                                         |             |                  |                  |
| - <u>View Item Due</u><br>- View Item Line                       | Student Accounts    | Academic Informatio  | on Payment Details         |                                         |             |                  |                  |
| - <u>View Item</u>                                               | ENotify & Refre     | sh                   |                            |                                         |             |                  |                  |
| Contributor Relations                                            |                     |                      |                            |                                         |             |                  |                  |
| D Set Up HRMS                                                    |                     |                      |                            |                                         |             |                  |                  |
| D Enterprise Components                                          |                     |                      |                            |                                         |             |                  |                  |
| D Worklist                                                       |                     |                      |                            |                                         |             |                  |                  |
| D Tree Manager                                                   |                     |                      |                            |                                         |             |                  |                  |
| D Reporting Tools                                                |                     |                      |                            |                                         |             |                  |                  |
| - Careers                                                        |                     |                      |                            |                                         |             |                  |                  |
| - Change My Password                                             |                     |                      |                            |                                         |             |                  |                  |
| My Personalizations                                              |                     |                      |                            |                                         |             |                  |                  |
| - My Dictionary                                                  |                     |                      |                            |                                         |             |                  |                  |

Now you can see encircled in which the amount posted on the required account .The arrow shows that the amount is posted because all fields are disable after the Clicking the Button "**Post**"

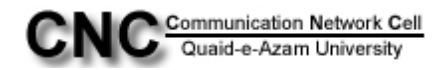

| OAU                                                                                              |                    |                        |                               |                 |            |          |                  |
|--------------------------------------------------------------------------------------------------|--------------------|------------------------|-------------------------------|-----------------|------------|----------|------------------|
| 2110                                                                                             |                    |                        |                               |                 | Home       | Worklist | Add to Favorites |
| Student Financials     D Tuition and Fees     Charges and Payments                               | ^                  |                        |                               |                 |            |          | New Window       |
| <ul> <li>Group Processing</li> <li>Electronic Transactions</li> <li>Payroll Deduction</li> </ul> | Student Po         | st                     |                               |                 |            |          |                  |
| Processing<br>D Group Approval                                                                   | Business Unit:     | QAU Bursar             |                               |                 |            |          |                  |
| D Late Fees                                                                                      | ID:                | TESTIN                 | Haq,Ayesha                    |                 |            |          |                  |
| <ul> <li>Reversals</li> <li>Posting Reports</li> <li>Reversals</li> </ul>                        | Balance:           | (1,000.00              | Anticipated Aid:              | 0.00            |            |          |                  |
| <ul> <li>Post Student Transaction</li> <li>Post Corporation</li> </ul>                           | Account Type:      | University Dues Ac     | count                         | New Transaction | Post       |          |                  |
| Transaction<br>- Apply Payment                                                                   | Item Type:         | 000000000110           | Terminal Exam Fee for Mphil   | <u> </u>        |            |          |                  |
| - Validate Tables                                                                                | Amount:            |                        | 00 PKR <u>Currency Detail</u> |                 |            |          |                  |
| Permissions                                                                                      | Term:              | 1011 <del>&lt;</del> s | P10                           |                 |            |          |                  |
| D Bill Customers                                                                                 | Reference Numbe    | r:                     |                               | Posted Date:    | 07/09/2010 |          |                  |
| D Payment Plans                                                                                  | Item Effective Dat | e: 07/09/2010          |                               |                 |            |          |                  |
| D Collections                                                                                    | Due Date: -        | 7/09/2010              |                               |                 |            |          |                  |
| - View Item Due                                                                                  | -                  |                        |                               |                 |            |          |                  |
| - <u>View Item</u>                                                                               | Student Accounts   | Academic Informa       | tion Payment Details          |                 |            |          |                  |
| Contributor Relations                                                                            | LE INOLITY A Refre | sn                     |                               |                 |            |          |                  |
| > Set Up SACR                                                                                    |                    |                        |                               |                 |            |          |                  |
| <ul> <li>Enterprise Components</li> <li>Worklist</li> </ul>                                      |                    |                        |                               |                 |            |          |                  |
| ▷ Tree Manager<br>▷ Reporting Tools                                                              |                    |                        |                               |                 |            |          |                  |
| PeopleTools<br>- <u>Careers</u>                                                                  |                    |                        |                               |                 |            |          |                  |
| <ul> <li><u>Change My Password</u></li> <li>My Personalizations</li> </ul>                       |                    |                        |                               |                 |            |          |                  |
| <ul> <li>My System Profile</li> <li>My Dictionary</li> </ul>                                     | ~                  |                        |                               |                 |            |          |                  |

Now you go to"Bill Customers" and Click it.

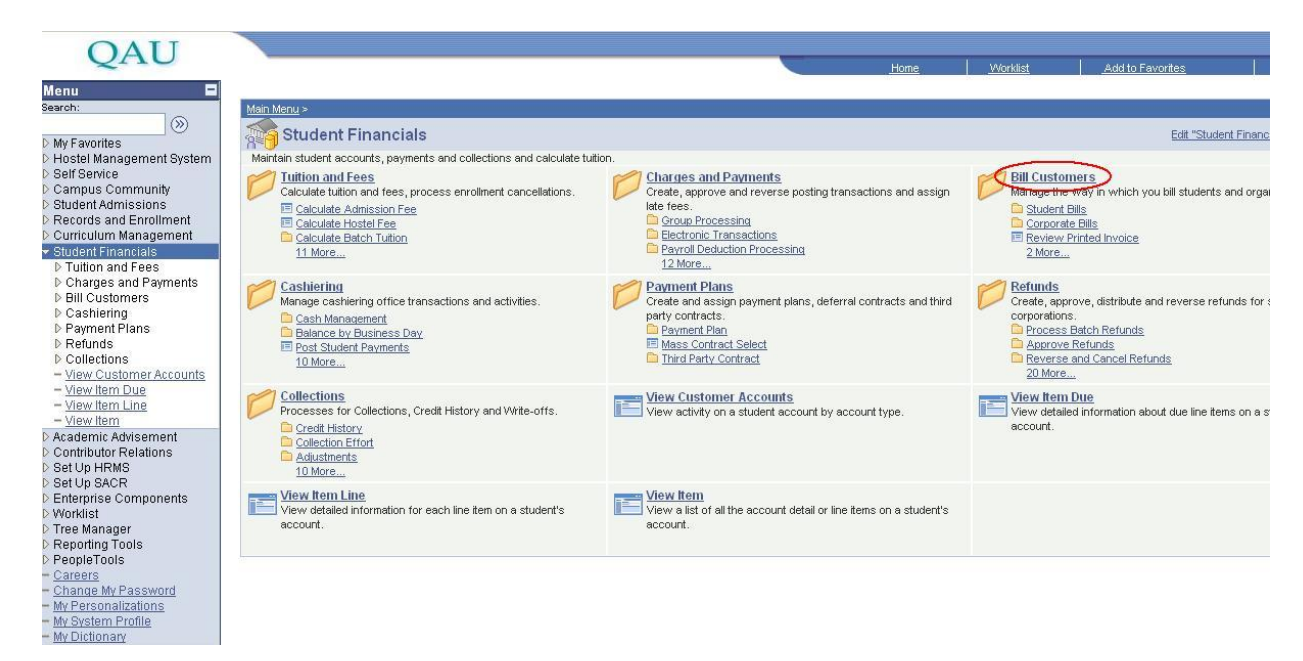

Now go to "Student Bills" and Click it

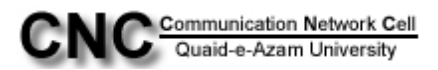

### QAU

| Marcule       Marcule         Subscription       Subscription         Marcule       Subscription         Self Service       Campus Community         Self Service       Subscription         Campus Community       Subscription         Self Service       Self Service         Campus Community       Subscription         Self Service       Self Service         Campus Community       Subscription         Self Service       Self Service         Campus Community       Subscription         Self Service       Self Service         Campus Community       Subscription         Self Service       Self Service         Campus Community       Subscription         Self Service       Self Service         Campus Community       Subscription         Detuition and Fees       Self Unance         Detuition and Fees       Self Unance         Detuition and Fees       Cancel Invoice         Detuition and Fees       Cancel Invoice         Detuition and Fees       Cancel Invoice         Verw Internation       Cancel Invoice         Self Service       Cancel Invoice         Verw Internating       Self Unance         Vew                                                                                                    | ~                                                                |                                                              | Home                                                         | <u>VVorklist</u> <u>Add to Favorites</u>         |
|----------------------------------------------------------------------------------------------------|------------------------------------------------------------------|--------------------------------------------------------------|--------------------------------------------------------------|--------------------------------------------------|
| Barch:       Image: Compared Barch       Subset Financials >       Ext Tel Cut         My Favorites       Hossie Management System       Self Service       Ext Tel Cut         Self Service       Compared Environmenty       Self Service       Ext Tel Cut         Self Service       Compared Environmenty       Self Service       Ext Tel Cut         Self Service       Compared Environmenty       Self Service       Ext Tel Cut         Self Service       Compared Environmenty       Self Service       Ext Tel Cut         Self Service       Compared Environmenty       Self Service       Ext Tel Cut         Self Service       Compared Environmenty       Self Service       Ext Tel Cut         Self Service       Compared Environmenty       Ext Tel Cut       Ext Tel Cut       Ext Tel Cut         Self Service       Compared Environmenty       Self Service       Ext Tel Cut       Ext Tel Cut         Self Service       Ext Tel Cut       Ext Tel Cut       Ext Tel Cut       Ext Tel Cut       Ext Tel Cut         Self Service       Compared Environments       Ext Tel Cut       Ext Tel Cut       Ext Tel Cut       Ext Tel Cut       Ext Tel Cut         D Collections       Ext Tel Cut       Ext Tel Cut       Ext Tel Cut       Ext Tel Cut       Ext Tel Cut       Ex                                                                                                    | Menu 🗖                                                           |                                                              |                                                              |                                                  |
| We straines       Edit Customers       Edit Customers       Edit Customers         P Carpus Community       Records and Frontinent       Conclusion       Edit Customers       Edit Customers         P Cutors and Frontinents       Edit Customers       Edit Customers       Edit Customers       Edit Customers         P Case and Payment Plans       Edit Customers       Edit Customers       Edit Customers       Edit Customers         P Case and Payment Plans       Edit Customers       Edit Customers       Edit Customers       Edit Customers         P Case and Payment Plans       Parent Plans       Edit Customers       Edit Customers       Edit Customers         P Case and Payment Plans       Parent Plans       Edit Customers       Edit Customers       Edit Customers         P Case and Payment Plans       Parent Plans       Edit Customers       Edit Customers       Edit Customers         P Case and Payment Plans       Payment Plans       Edit Customers       Edit Customers       Edit Customers         P Case and Payment Plans       Payment Plans       Edit Customers       Edit Customers       Edit Customers         P Case and Payment Plans       Payment Plans       Edit Customers       Edit Customers       Edit Customers         P Mew Customer Accounts       Payment Plans       Edit Customers       Ed                                                                                                    | Search:                                                          | Main Menu > Student Financials >                             |                                                              |                                                  |
| We avoides       End to the second second seco                                                                                                    | $(\gg)$                                                          |                                                              |                                                              |                                                  |
| <ul> <li>Instal Management System</li> <li>Self Service</li> <li>Campus Community</li> <li>Student Admissions</li> <li>Records and Enrolment</li> <li>Currulum Management Admissions</li> <li>Records and Enrolment</li> <li>Currulum Management System</li> <li>Buildent Financias</li> <li>Control and Fees</li> <li>Campus Community</li> <li>Cancel Invoice</li> <li>Cancel Invoice</li> <li>Cance</li></ul>                                                                                                    | My Favorites                                                     | Bill Customers                                               |                                                              | Edit "Bill Cu                                    |
| <pre>Self Service<br/>Campus Community<br/>Student Admissions<br/>Records and Enrollment<br/>Curriculum Management<br/>Student Financial<br/>Student Financial<br/>Student Financial<br/>Student Student Stude</pre>                                                                                         | D Hostel Management System                                       | Manage the way in which you bill students and organizations. |                                                              |                                                  |
| Campus Community Sudent Admage met way you bill your corporations and organizations.  Fecords and Enrolment Controlution Management Controlution Management Controlution Adversaria D Cution and Fees D Casheer Invoice Cancel Invoice Cancel Invoice Controlutor Relations Components Controlutor Relations Cancel Invoice Cancel Invoice Cancel Invoice Cancel Invoice Cancel Invoice Cancel Invoice Controlutor Relatio                                                                                                    | Self Service                                                     | Student Bills                                                | Corporate Bills                                              | Review Printed Invoice                           |
| Student Admissions         Records and Enrollment         Cutioulum Management         Student Financials         D Tuition and Fees         D Cathering         Bill Customers         D Bill Customers         D Cancel Invoice         D Cancel Invoice         Student Financials         D Cathering         D Cashering         D Cashering         D Cashering         P Agwing Thans         P Cancel Invoice         Cancel Invoice         Cancel Invoice         Cancel Invoice         Cancel Invoice         Cancel Invoice         Cancel Invoice         Cancel Invoice         Cancel Invoice         Cancel Invoice         Mew Item Due         Mew Item Line         Mew Item Line         Mew Item Line         Mew Item Line         Set Up RMS         Set Up SACR         Enterprise Components         Viorkitt         Tree Manager         Reporting Tools         Peopolitroids         Cancel M Password         MW Personalizations                                                                                                    | Campus Community                                                 | Manage the way in which you bill your students.              | Manage the way you bill your corporations and organizations. | View information regarding specific printing pro |
| Records and Enrollment   Curriculum Management   Curriculum Management   D Tuttion and Fees   D Charges and Payments   D Cashiering   D Cashiering   D Calcellinoice   Cancel bills for organizations or students.   D Collections   Maw Item Due   Maw Item Due   Maw Item Due   Maw Item Coll   Academic Advisement   Controlum Management   Controlum Manageme                                                                                                    | Student Admissions                                               | Pending To Bill Items                                        | Create Billing Request                                       |                                                  |
| Curriculum Management         Student Functional         D Tuition and Fees         D Charges and Payments         D Bill Customers         D Cashering         D Callering         Cancel Invoice         Cancel Invoice         Cancel Invoice         Cancel Invoice         Cancel Invoice         Cancel Invoice         Cancel Invoice         Cancel Invoice         Cancel Invoice         Cancel Invoice         Cancel Invoice         Mew Customer Accounts         - Mew Item Due         - Maw Item Line         - Mew Item Customer Accounts         - Mew Item Sector         Set Up SACR         Enterprise Components         Worklist         Preporting Tools         PeopleTools         Catterns         Change My Password         My Passmord         My Passmord         My Passmord                                                                                                    | Records and Enrollment                                           | Create Billing Request                                       | Generate Invoice                                             |                                                  |
| Calceline Individuals       E. More                                                                                                    | Curriculum Management                                            | Identify Student Charges                                     | Review Invoice                                               |                                                  |
| Clour and Person     Charges and Payments     Dicate Invoice     Cancel lists for organizations or students.     Cancel lists for organizations or students.     Cancel l                                                                                                    | <ul> <li>Student Financials</li> <li>Tuition and Face</li> </ul> | 6 More                                                       | 3 More                                                       |                                                  |
| Change Mu Payment Plans     Performers     Payment Plans     Performers     Performers                                                                                                    | Charges and Payments                                             | Cancel Invoice                                               | Review Invoice Cancellation                                  |                                                  |
| Cashering     Cashering     Cashering     Cashering     Cashering     PeruntPlans     PeruntPlans     Collections     - View Unsumer Accounts     - View Unsumer Accounts     - View Unsumer Accounts     - View Whem Line     - View Whem     Contributor Relations     Set Up HRMS     Contributor Relations     Set Up RMS     Set Up SACR     Enterprise Components     View list     Tree Manager     Reporting Tools     PeopleTools     Canters     Channe MW Password     MW Password     MM Password     MM System Profile                                                                                                    | ▷ Bill Customers                                                 | Cancel bills for organizations or students.                  | View the results of the Bill Cancellation process.           |                                                  |
| Payment Plans     Perunds     Collections                                                                                                    | ▷ Cashiering                                                     |                                                              |                                                              |                                                  |
| Prefunds     Orderdins     - View Customer Accounts     - Wew Item Due                                                                                                    | ▷ Payment Plans                                                  |                                                              |                                                              |                                                  |
| Voluctions     View Customer Accounts     View Item Dug     View Item Une     View Item     View Item     Academic Advisement     Contributor Relations     Set Up HRMS     Set Up SACR     Enterprise Components     Viovitist     Tree Manager     Reporting Tools     PeopleTools     Careers     Channe MW Password     My Personalizations     My System Profile                                                                                                    | ▷ Refunds                                                        |                                                              |                                                              |                                                  |
| - <u>View Customer Accounts</u> - <u>View Imm Due</u> - <u>View Imm Due</u> - <u>View Imm Due</u> - <u>View Imm</u> - <u>Kew Imm</u> - <u>Kew Imm</u> | Collections                                                      |                                                              |                                                              |                                                  |
| - <u>View Item Line</u> - <u>View Item Line</u> - <u>View Item Line</u> - <u>View Item Line</u> - <u>Contributor Relations</u> Set Up HRMS     Set Up HRMS     Set Up SACR     Enterprise Components     Worklist     Tree Manager     Reporting Tools     PeopleTools     Caneers     Caneer My Password     My Password     My Passmord                                                                                                    | <ul> <li>View Customer Accounts</li> </ul>                       |                                                              |                                                              |                                                  |
| Waw Item Line     View Item Academic Advisement Contributor Relations Set Up HRMS Set Up SACR Enterprise Components Worklist Tree Manager Reporting Tools PeopleTools Careens Channe MV Password MV Password MV Personalizations MV System Profile                                                                                                    | - <u>View Item Due</u>                                           |                                                              |                                                              |                                                  |
| Verwindmin     Academic Advisement Contributor Relations Set Up FRMS Set Up SACR Enterprise Components Worklist Tree Manager Reporting Tools PeopleTools Cartears Channet Mr Password Mr Personalizations Mr System Profile                                                                                                    | - <u>View Item Line</u>                                          |                                                              |                                                              |                                                  |
| Academic Advectment<br>Contributor Relations<br>Set Up HRMS<br>Set Up SACR<br>Enterprise Components<br>Worklist<br>Tree Manager<br>Reporting Tools<br>PeopleTools<br>Channe MV Password<br>Channe MV Password<br>MV Parsonalizations<br>MV System Profile                                                                                                    | - <u>view item</u>                                               |                                                              |                                                              |                                                  |
| Controller Performs<br>Set Up FRMS<br>Set Up SACR<br>Enterprise Components<br>Worklist<br>Tree Manager<br>Reporting Tools<br>PeopleTools<br>- Channe MV Password<br>- Whene MV Password<br>- MY Personalizations<br>- MY Personalizations                                                                                                    | Contributor Polotiono                                            |                                                              |                                                              |                                                  |
| Set Up SACR<br>Enterprise Components<br>Worklist<br>Tree Manager<br>Reporting Tools<br>PeopleTools<br>- PeopleTools<br>- Channes My Password<br>My Personalizations<br>My System Profile                                                                                                    | Set Lin HRMS                                                     |                                                              |                                                              |                                                  |
| ≥ Enterprise Components<br>Worklist<br>Tree Manager<br>Reporting Tools<br>≥ PeopleTools<br>Careers<br>Change MV Password<br>MV Personalizations<br>MV System Profile                                                                                                    | D Set Un SACR                                                    |                                                              |                                                              |                                                  |
| Workist           > Tree Manager           Reporting Tools           PeopleTools           Channe Mv Password           MV Personalizations           MV System Profile                                                                                                    | Enterprise Components                                            |                                                              |                                                              |                                                  |
| > Tree Manager<br>Reporting Tools<br>> Careers<br>- Careers<br>- Chance My Password<br>- My Personalizations<br>- My System Profile                                                                                                    | ▷ Worklist                                                       |                                                              |                                                              |                                                  |
| Reporting Tools PeopleTools Careers Change MV Password MV Personalizations MV System Profile                                                                                                    | D Tree Manager                                                   |                                                              |                                                              |                                                  |
| PeopleTools Carters ChannerMvPassword MvPersonalizations MvSystem Profile                                                                                                    | Reporting Tools                                                  |                                                              |                                                              |                                                  |
| Careers<br>- Change My Password<br>- My Personalizations<br>- My System Profile                                                                                                    | PeopleTools                                                      |                                                              |                                                              |                                                  |
| - Change MV Password<br>I MV Passonalizations<br>- Mv System Profile                                                                                                    | - <u>Careers</u>                                                 |                                                              |                                                              |                                                  |
| My System Profile                                                                                                    | - Change My Password                                             |                                                              |                                                              |                                                  |
| MY OYSIEIT FIGHE                                                                                                    | - My Personalizations                                            |                                                              |                                                              |                                                  |
| - My Dictionary                                                                                                    | - My Dictionary                                                  |                                                              |                                                              |                                                  |

Now Go to "Create Billing Request "and Click it.

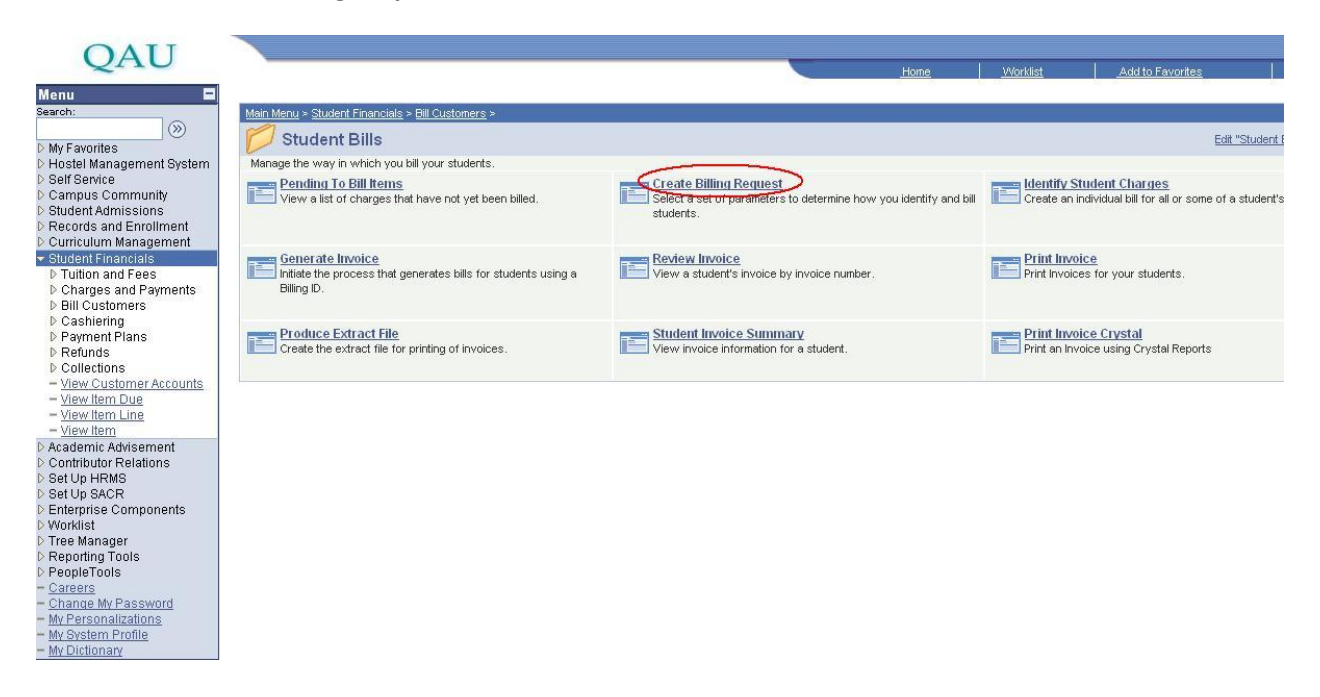

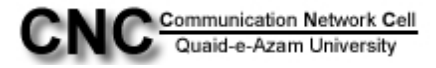

Then Click the 2<sup>nd</sup> Tab "Add New Value" which is encircled and Click it.

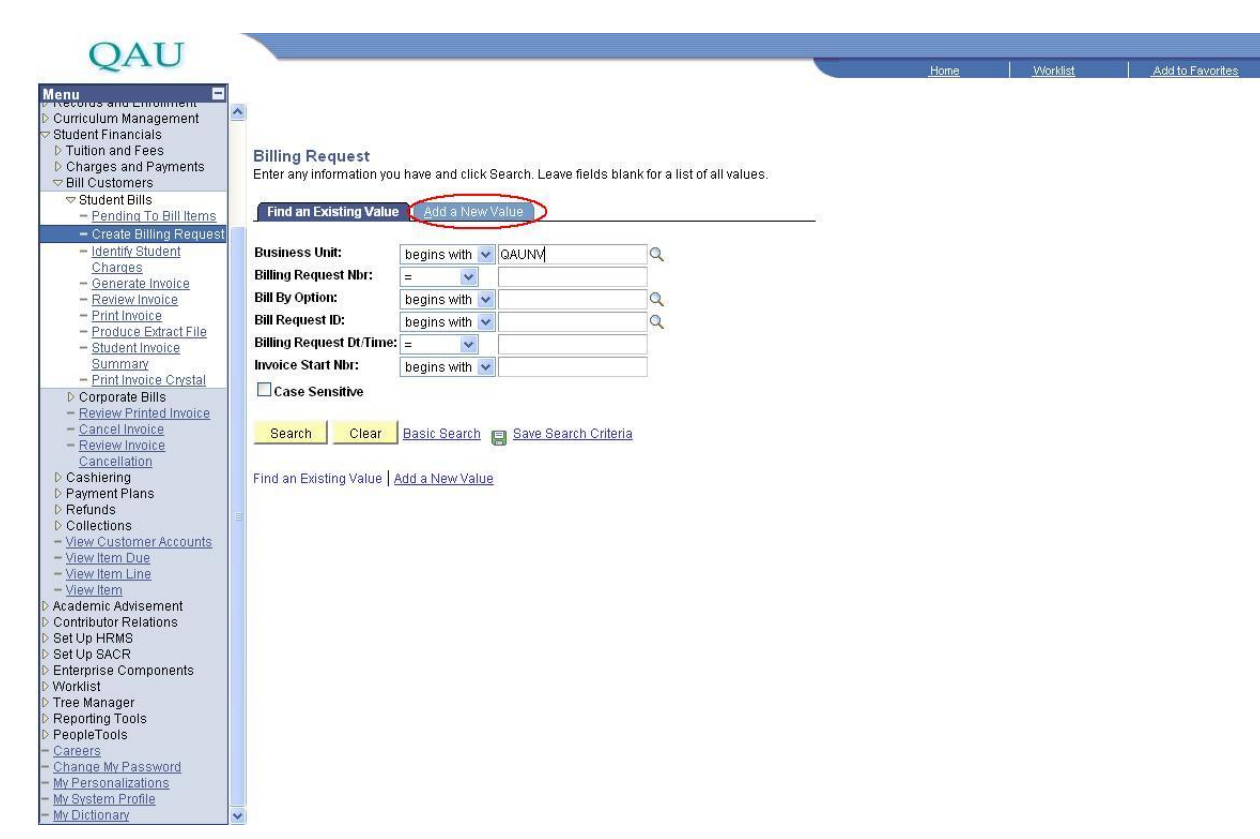

And then Click the lookup of **"Business Unit "**i.e"Business Unit QAUNV" and Click the lookup of **"Bill By Option "**i.e. Bill by option Y".

| OAU                                                                                                    |                                                                                                    | <br>1    | 1                | 1    |
|----------------------------------------------------------------------------------------------------|----------------------------------------------------------------------------------------------------|----------|------------------|------|
| Controlution Management     Curriculum Management     Curriculum Management     Catheast Innancials     Ditudes Random Results     Ditudes Random Results     Controlution and Fees     Ditudes Random Results     Controlution and Pees     Controlution Results     Controlution Results     Cont | Eilling Request<br>Find an Existing Value Add a New Value<br>Billing Request Nar:<br>Bill By Option:<br>Add<br>Find an Existing Value Add a New Value | .Modilig | Add to Fevorites | Newy |
| <ul> <li>Set Up HRMS</li> <li>Set Up SACR</li> <li>Enterprise Components</li> <li>Worklist</li> <li>Tree Manager</li> <li>Reporting Tools</li> </ul>                                                                                                    |                                                                                                    |          |                  |      |
| PeopleTools     Caneers     Caneers     Change My Password     My Personalizations     My Personalizations     My Dictionary     V                                                                                                    |                                                                                                    |          |                  |      |

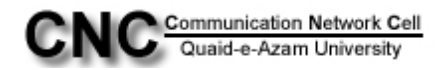

Select the value of **"Billing ID "** from the lookup i.e.**"Billing ID DUESBILL "**, ID "Testing" where Testing is the **Registration ID** of the Required Student i.e " ID 02130611001" & Select the **DueDate** i.e12/09/2010 and Go to 2<sup>nd</sup> Tab **"Billing Request 2"** which is show by an arrow.

| OAU                                                     |                                |                        |                                                                                                    | 2                      |                      |                 |                  |
|---------------------------------------------------------|--------------------------------|------------------------|----------------------------------------------------------------------------------------------------|------------------------|----------------------|-----------------|------------------|
| QAU                                                     |                                |                        |                                                                                                    |                        | <u>Home</u>          | <u>Worklist</u> | Add to Favorites |
| Menu ■<br>D Curriculum Management<br>Student Financials | 5                              |                        |                                                                                                    |                        |                      |                 | New Window Cust  |
| D Tuition and Fees                                      | Billing Request 1 Billin       | g Request 2            |                                                                                                    |                        |                      |                 |                  |
| D Charges and Payments                                  |                                |                        |                                                                                                    |                        | 175                  |                 |                  |
| Student Bills                                           | Business Unit: QAUNV           | QAU Bursar             | Billing Request Nbr:                                                                                                    | 9999999999 P           | S                    |                 |                  |
| - Pending To Bill Items                                 | Bill By Option: Bill One       | n                      |                                                                                                    |                        | 100                  | 17              |                  |
| - Create Billing Request                                | Bill by option Bill one        |                        |                                                                                                    |                        | Due Date/Days        |                 |                  |
| - Identify Student                                      | Billing ID:                    | L 🔍 All Dues Billing-E | Except Tution                                                                                                    |                        | Enter o Duo Doto     | The Dava        |                  |
| Charges                                                 |                                |                        |                                                                                                    |                        | Enter a Due Date I   | or Due Days     |                  |
| - Generate Invoice                                      | Invoice Date: 07/09/20         |                        |                                                                                                    |                        | Due Date: 07/0       | 9/2010          |                  |
| - Print Invoice                                         | ID: TESTIN                     | Upg Avacha             |                                                                                                    |                        | Due Davs:            |                 |                  |
| - Produce Extract File                                  | 10.                            | riaq,Ayesiia           |                                                                                                    |                        |                      |                 |                  |
| - Student Invoice                                       | Item Due Info                  |                        | ç                                                                                                    | ustomize   Find   View | All 🔛 🛛 First 🗹 1 of | 1 🗈 Last        |                  |
| = Print Invoice Crystal                                 | <u>*Term</u> Description       |                        | Du                                                                                                    | : Date                 | Due Days             |                 |                  |
| D Corporate Bills                                       | Q                              |                        |                                                                                                    | 31                     |                      | F -             |                  |
| - Review Printed Invoice                                |                                |                        |                                                                                                    |                        |                      |                 |                  |
| - Cancel Invoice                                        |                                |                        |                                                                                                    |                        |                      |                 |                  |
| - Review Invoice                                        |                                |                        |                                                                                                    |                        |                      |                 |                  |
| D Cashiering                                            | Invoice Range                  |                        |                                                                                                    |                        |                      |                 |                  |
| ▷ Payment Plans                                         |                                |                        | 1997 - 199                                                                                                    |                        |                      |                 |                  |
| ▷ Refunds                                               | Start:                         |                        | End:                                                                                                    |                        |                      |                 |                  |
| Collections     Mow Customer Accounts                   | - I- I                         | Contract Contract      | and the second second s |                        |                      | 1               |                  |
| - View Item Due                                         | Save Notify                    | evious tab             | Refresh                                                                                                    |                        | Add 2                | Update/Display  |                  |
| - View Item Line                                        | Billing Request 1   Billing Re | quest 2                |                                                                                                    |                        |                      |                 |                  |
| - <u>View Item</u>                                      |                                | de altere al           |                                                                                                    |                        |                      |                 |                  |
| D Academic Advisement                                   |                                |                        |                                                                                                    |                        |                      |                 |                  |
| D Set Up HRMS                                           |                                |                        |                                                                                                    |                        |                      |                 |                  |
| D Set Up SACR                                           |                                |                        |                                                                                                    |                        |                      |                 |                  |
| D Enterprise Components                                 |                                |                        |                                                                                                    |                        |                      |                 |                  |
| D Worklist<br>N Tree Manager                            |                                |                        |                                                                                                    |                        |                      |                 |                  |
| ▷ Reporting Tools                                       |                                |                        |                                                                                                    |                        |                      |                 |                  |
| ▷ PeopleTools                                           |                                |                        |                                                                                                    |                        |                      |                 |                  |
| - Careers                                               |                                |                        |                                                                                                    |                        |                      |                 |                  |
| - My Personalizations                                   |                                |                        |                                                                                                    |                        |                      |                 |                  |
| - My System Profile                                     |                                |                        |                                                                                                    |                        |                      |                 |                  |
| L Muthetiesen                                           |                                |                        |                                                                                                    |                        |                      |                 |                  |

Select the **"Bill Term "** by drop down list **i.e** "Bill term One term", write the desired term in the **"From Term" & "To "** field **i.e** "From Term 1013 To 1013", Click the lookup of **"Invoice Layout "i.e** "Invoice Layout MAINCAMPUS" and Checked the box of **"Address not Requried"**.Click the Button **"Generate Invoice"** 

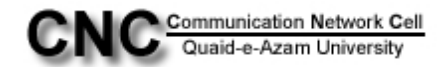

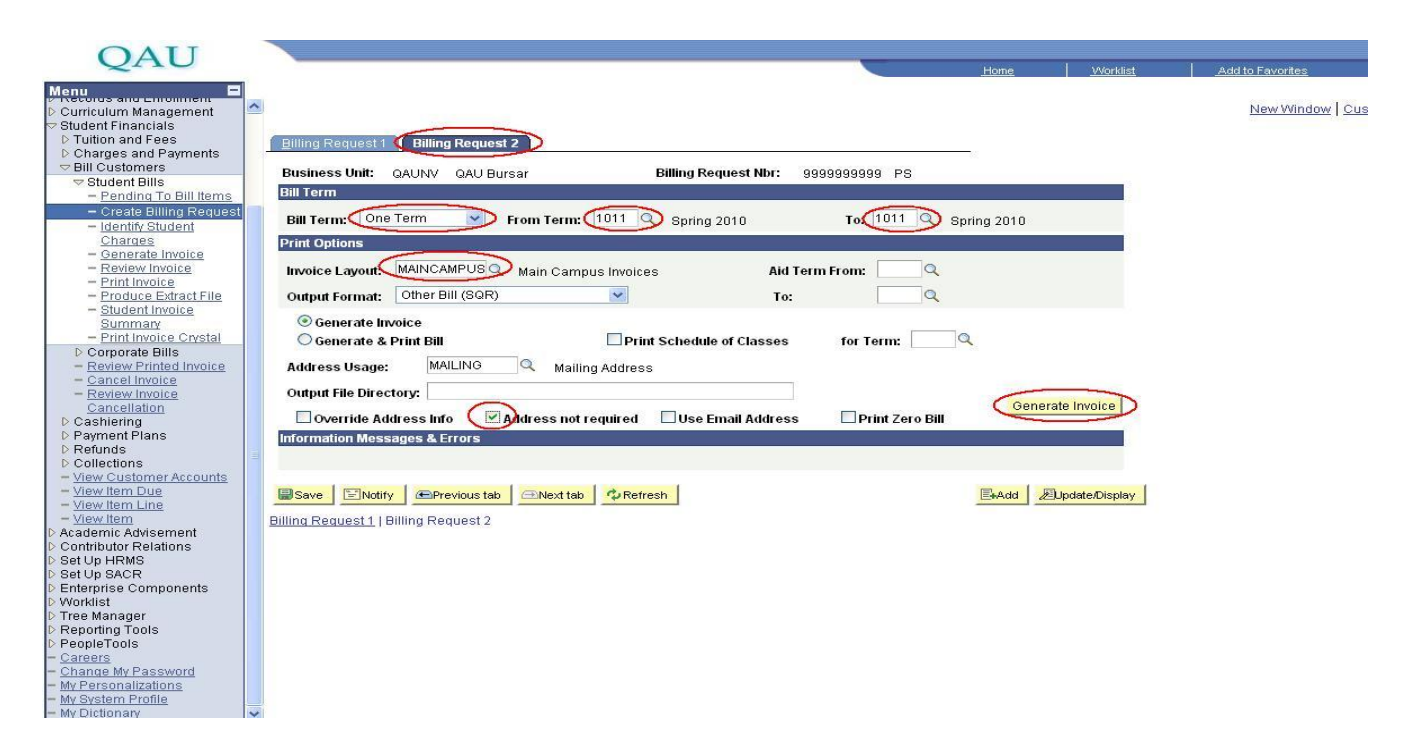

Now You can see all the Fields are Disabled after the Click the button "Generate Invoice".

| OAU                                        |                                                                                  |
|--------------------------------------------|----------------------------------------------------------------------------------|
| Quio                                       | Home <u>Worklist</u> Add to Favorites                                            |
| lenu 📃                                     |                                                                                  |
| Charges and Payments     Rill Customers    | New Window   Help   Cus                                                          |
|                                            |                                                                                  |
| - Pending To Bill Items                    | Billing Request 1 Billing Request 2                                              |
| <ul> <li>Create Billing Request</li> </ul> | Publices Init ALLAND ALLANDER Dilling Request Nec. 4702, DS                      |
| Charges                                    | Bill Term                                                                        |
| - Generate Invoice                         |                                                                                  |
| - Review Invoice                           | Bill Term: One Term 🕑 From Term: 1011 Spring 2010 To: 1011 Spring 2010           |
| - Print Invoice<br>- Produce Extract File  | Print Options                                                                    |
| - Student Invoice                          |                                                                                  |
| Summary<br>Brief Inverse Operated          | Invoice Layout: Main Campus Invoices Ald Term From:                              |
| Corporate Bills                            | Output Format: Other Bill (SQR) V To:                                            |
| - Review Printed Invoice                   | Generate Invoice                                                                 |
| - Cancel Invoice                           | Generate & Drint Bill Drint Schedule of Classes to Tame                          |
| - Review Invoice<br>Cancellation           |                                                                                  |
| D Cashiering                               | Address Usage: MAILING Mailing Address                                           |
| D Payment Plans                            | Output File Directory:                                                           |
| D Collections                              | Overside Addresse Isfe Addresse net required Uses Email Addresse Driet Zera Bill |
| - View Customer Accounts                   | Covering Address mit Address increating and section address Print Zero bin       |
| - <u>View Item Due</u>                     | miorination messages & cirois                                                    |
| - View Item                                | Invoice Generated                                                                |
| Academic Advisement                        | R San R Malter C Destant Ltb. C March 10 C Defeat                                |
| Contributor Relations                      |                                                                                  |
| Set Up SACR                                | Billing Request 1   Billing Request 2                                            |
| Interprise Components                      |                                                                                  |
| Vorklist<br>Tree Manager                   |                                                                                  |
| Reporting Tools                            |                                                                                  |
| PeopleTools                                |                                                                                  |
| Change My Password                         |                                                                                  |
| My Personalizations                        |                                                                                  |
| Ny System Profile                          |                                                                                  |
| iy Dicuonary                               |                                                                                  |

Then Go to "**Review Invoice** "by following this navigation" Student Financials  $\rightarrow$  Bill Customers  $\rightarrow$  Students Bills  $\rightarrow$  **Review Invoice**" and Then select the value of "**Bussiness Unit**" i.e. "Bussiness Unit QAUNV" and write the Registration ID of Student in the field of "**EmpID**" i.e "EmpID

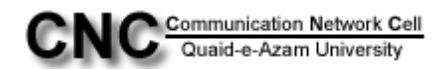

02130611008" and click the Button **"Search"** and arrow shows that invoice of the desired student.Click the invoice.

| OATI                                                             |                                                                                                    |          |                  |
|------------------------------------------------------------------|----------------------------------------------------------------------------------------------------|----------|------------------|
| QAU                                                              | Home                                                                                                    | Worklist | Add to Favorites |
| Menu 🗖                                                           |                                                                                                    |          | - 40 - 14        |
| D Charges and Payments                                           |                                                                                                    |          | New Window       |
|                                                                  | -                                                                                                    |          | INCW WITHOUT     |
| <ul> <li>Student Bills</li> <li>Bonding To Bill Itoms</li> </ul> | Invoice Info Student                                                                                              |          |                  |
| - Create Billing Request                                         | Enter any information you have and click Search Leave fields blank for a list of all values                       |          |                  |
| - Identify Student                                               | Enter any mormation you have and citic Search. Leave neites blank for a list of an values.                        |          |                  |
| Charges                                                          | Find an Existing Value                                                                                            |          |                  |
| - Generate Invoice                                               |                                                                                                    |          |                  |
| - Review Invoice                                                 | Pupiness Unit - In DAUMA                                                                                          |          |                  |
| - Print invoice                                                  |                                                                                                    |          |                  |
| - Student Invoice                                                | Invoice Number: begins with 💌                                                                                     |          |                  |
| Summary                                                          | EmplD: begins with VTESTIN                                                                                        |          |                  |
| - Print Invoice Crystal                                          | Bill Type ID: = V                                                                                                 |          |                  |
| D Corporate Bills                                                |                                                                                                    |          |                  |
| - Cancel Invoice                                                 |                                                                                                    |          |                  |
| - Review Invoice                                                 | Invoice Type: =                                                                                                   |          |                  |
| Cancellation                                                     | Due Date: = 🗸 🖹                                                                                                   |          |                  |
| D Cashiering                                                     | User ID: begins with V                                                                                            |          |                  |
| D Payment Plans                                                  | Dilling Status:                                                                                                   |          |                  |
| D Collections                                                    | Diming status                                                                                                    |          |                  |
| - View Customer Accounts                                         | Case Sensitive                                                                                                    |          |                  |
| - <u>View Item Due</u>                                           |                                                                                                    |          |                  |
| - <u>View Item Line</u>                                          | Search Clear Basic Search 🗏 Save Search Criteria                                                                  |          |                  |
| D Academic Advisement                                            |                                                                                                    |          |                  |
| D Contributor Relations                                          | Search Results                                                                                                    |          |                  |
| D Set Up HRMS                                                    | View All First 🔳 1 of 1 🕞 Last                                                                                    |          |                  |
| D Set Up SACR                                                    | Business Unit/Invoice Number  EmpIID  Bill Type ID Prior Invoice ID Invoice Type Due Date  User ID Billing Status |          |                  |
| D Worklist                                                       | AUNY QAU-INVOICE-0000009761 TESTIN Student (blank) Regular 07/09/2010 PS Initiated                                |          |                  |
| D Tree Manager                                                   |                                                                                                    |          |                  |
| D Reporting Tools                                                |                                                                                                    |          |                  |
| D PeopleTools                                                    |                                                                                                    |          |                  |
| - Change My Password                                             |                                                                                                    |          |                  |
| - My Personalizations                                            |                                                                                                    |          |                  |
| - My System Profile                                              |                                                                                                    |          |                  |
| - <u>My Dictionary</u>                                           |                                                                                                    |          |                  |

You can see the detail of the Posted amount on desired ID"**Testing**" which is encircled below.Go to **3**<sup>rd</sup> Tab "Bill Detail".

| OAU                                       |                     |                                               |                       |                | F                                       |          |
|-------------------------------------------|---------------------|-----------------------------------------------|-----------------------|----------------|-----------------------------------------|----------|
| 2                                         |                     |                                               |                       | Home           | <u>Worklist</u> <u>Add to Favorites</u> |          |
| Menu                                      | 120                 |                                               |                       |                |                                         |          |
|                                           |                     |                                               |                       |                | New Window Help Cu                      | ustomize |
|                                           | Invaine Infe Stud   |                                               |                       |                |                                         |          |
| - Pending To Bill Items                   | invoice into stud   | Bill Garder Bill Detail Bill Mess             | ages                  |                |                                         |          |
| - Identify Student                        | Ducine on Units     | ONLINE ONLI DUILO                             | Dilling Dequest Mbg   | 1700           |                                         |          |
| Charges                                   | Busiliess offic.    | GAONV GAO Buisar                              | bining Request Nor.   | 4/95           |                                         |          |
| - <u>Generate Invoice</u>                 | Name:               | Haq,Ayesha                                    | ID:                   | TESTIN         |                                         |          |
| - Review Invoice                          |                     |                                               |                       | 12/20/00/00    |                                         |          |
| - Produce Extract File                    | Invoice Number      | : QAU-INVOICE-0000009761                      | Prior Invoice Amount: | 0.00           |                                         |          |
| - Student Invoice                         | Prior Invoice ID:   |                                               | Total Billed:         | (1,000.00)     |                                         |          |
| - Print Invoice Crystal                   | Invoice Type:       | Regular                                       | Due Date:             | 07/09/2010     |                                         |          |
| D Corporate Bills                         | invoice Type.       | Regular                                       | *****                 | 7027037779300k |                                         |          |
| - Review Printed Invoice                  | Billing Status:     | Initiated                                     |                       |                |                                         |          |
| - Cancel Invoice                          | Address Type:       | BILL                                          |                       |                |                                         |          |
| Cancellation                              | Addresse            | Address Info                                  |                       |                |                                         |          |
| D Cashiering                              | Address:            | riddress mig                                  |                       |                |                                         |          |
| Refunds                                   | Error / Warning     |                                               |                       |                |                                         |          |
| D Collections                             |                     |                                               |                       |                |                                         |          |
| - <u>View Customer Accounts</u>           |                     |                                               |                       |                |                                         |          |
| - View Item Line                          | 11 N.               |                                               |                       |                |                                         |          |
| - <u>View Item</u>                        | O Deture to Court   |                                               |                       |                |                                         |          |
| Academic Advisement Contributor Relations | A Return to Search  | I I NOTINA PLEASE AND MEXT (190               |                       |                |                                         |          |
| > Set Up HRMS                             | Invoice Info Studen | t   Bill Career   Bill Detail   Bill Messages |                       |                |                                         |          |
| D Set Up SACR                             |                     |                                               |                       |                |                                         |          |
| Enterprise Components     Worklist        |                     |                                               |                       |                |                                         |          |
| D Tree Manager                            |                     |                                               |                       |                |                                         |          |
| Reporting Tools                           |                     |                                               |                       |                |                                         |          |
| - Careers                                 |                     |                                               |                       |                |                                         |          |
| - Change My Password                      |                     |                                               |                       |                |                                         |          |
| - My Personalizations                     |                     |                                               |                       |                |                                         |          |
| - My Dictionary                           | ~                   |                                               |                       |                |                                         |          |

Now you can see the detail of the bill.**i.e Item Type** "Terminal Exam Fee for Mphil",**Item Term** "Spring 2010" & **Amount** "1000".

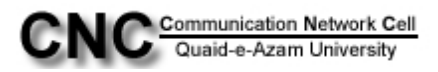

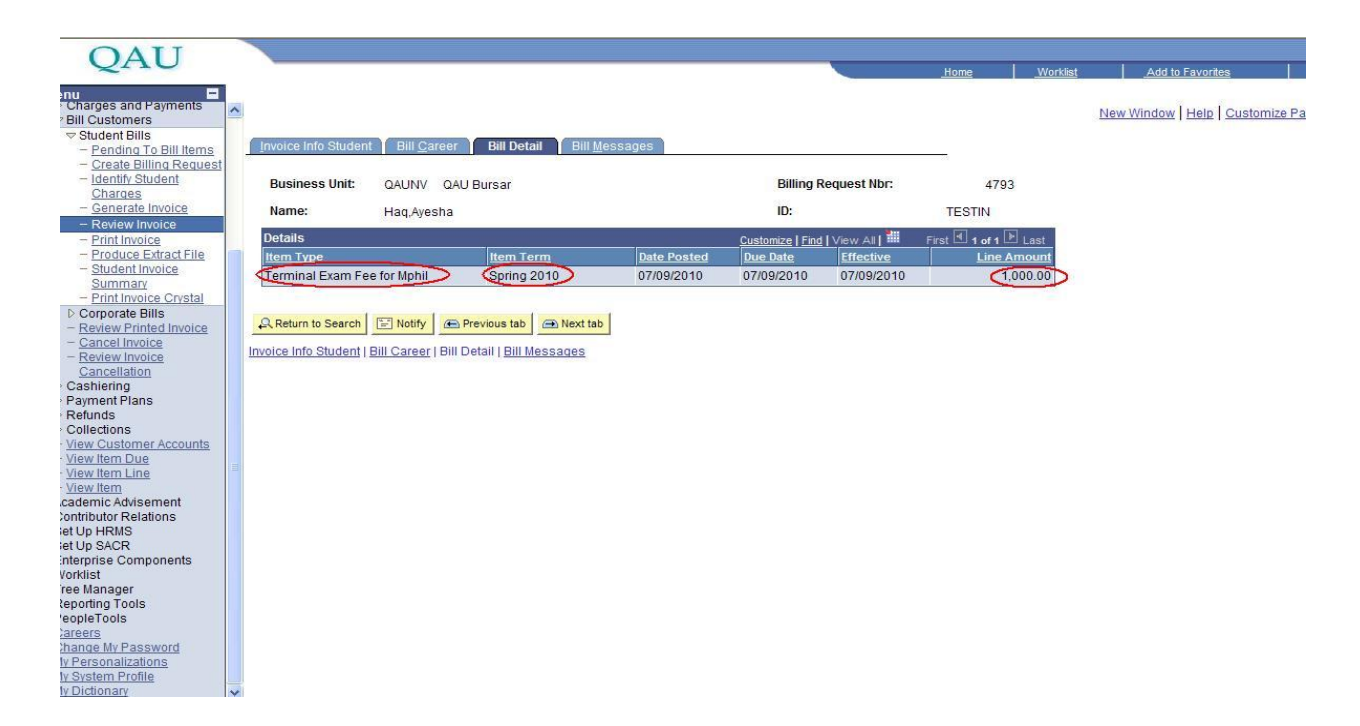

Now Go to "Print Invoice" by Following this navigation,

### Student Financials→Bill Customers"→Student Bills→Print Invoice.

Then Go to 2<sup>nd</sup> Tab **"Add New Value".** 

Now Write down on the Field of "Run Control ID" i.e " print-chm" and Click "Add" Button .

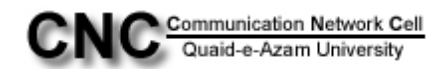

| OATT                                        |                                        |      |          |                  |
|---------------------------------------------|----------------------------------------|------|----------|------------------|
| QAU                                         |                                        | Home | Worklist | Add to Favorites |
| Menu 🗧                                      |                                        |      |          |                  |
| D Charges and Payments                      | *                                      |      |          | New Window       |
|                                             |                                        |      |          |                  |
| - Pending To Bill Items                     | Print Invoice Other                    |      |          |                  |
| - Create Billing Request                    |                                        |      |          |                  |
| - Identify Student                          | Eind an Existing Value Add a New Value |      |          |                  |
| - Generate Invoice                          |                                        |      |          |                  |
| - Review Invoice                            | Run Control ID print-chm               |      |          |                  |
| - Print Invoice                             |                                        |      |          |                  |
| - Produce Extract File<br>- Student Invoice | Add                                    |      |          |                  |
| Summary                                     |                                        |      |          |                  |
| - Print Invoice Crystal                     | Find an Existing Value Add a New Value |      |          |                  |
| Corporate Bills                             |                                        |      |          |                  |
| - Cancel Invoice                            |                                        |      |          |                  |
| - Review Invoice                            |                                        |      |          |                  |
| Cancellation                                |                                        |      |          |                  |
| D Payment Plans                             |                                        |      |          |                  |
| D Refunds                                   |                                        |      |          |                  |
| D Collections                               |                                        |      |          |                  |
| - View Item Due                             |                                        |      |          |                  |
| - View Item Line                            |                                        |      |          |                  |
| - <u>View Item</u>                          |                                        |      |          |                  |
| D Academic Advisement                       |                                        |      |          |                  |
| D Set Up HRMS                               |                                        |      |          |                  |
| D Set Up SACR                               |                                        |      |          |                  |
| D Worklist                                  |                                        |      |          |                  |
| D Tree Manager                              |                                        |      |          |                  |
| D Reporting Tools                           |                                        |      |          |                  |
| - Careers                                   |                                        |      |          |                  |
| - Change My Password                        |                                        |      |          |                  |
| - My Personalizations                       |                                        |      |          |                  |
| - My Dictionary                             |                                        |      |          |                  |

After Clicking **"Add**" you can see that Page which shows below and then put up the desired Value.i.e**"Bussiness Unit"** i.e QAUNV,**"Print Invoice By "** i.e Customer ID,**"invoice number "**i.e QAU-INVOICE-000009 & Check the box of **"Address not required"**. Click **"Save**" Button at Bottom of page. Click **"Run "**.

| O LTT                                                                                                    |                                                                                                    |              |          |                                 |
|----------------------------------------------------------------------------------------------------|----------------------------------------------------------------------------------------------------|--------------|----------|---------------------------------|
| QAU                                                                                                    |                                                                                                    | Home         | Worklist | Add to Favorites                |
| Menu E<br>Charges and Payments<br>Bill Customers                                                                                            |                                                                                                    |              |          | New Window   Help   Customize P |
| - <u>Pending To Bill Items</u> - <u>Create Billing Request</u> - <u>Identify Student</u> <u>Charges</u> - <u>Cenarate Invoice</u>           | Student Invoice Other Run Control ID: print-chm Report Manager Process Monitor Run                                     | >            |          |                                 |
| - Review Invoice     - Print Invoice     - Print Invoice     - Student Invoice                                                              | Print Options *Business Unit: QAUNV QAU Bursar Output XML Data: No                                                     | ~            |          |                                 |
| Summary<br>- Print Invoice Crystal<br>▷ Corporate Bills<br>- Review Printed Invoice<br>- Cancel Invoice                                     | Print Invoice by: Customer ID  Output Chunk Size: 200 ID: TESTIN Haq.Ayesha Invoice Number: DAI.LINVOICE-000009761     |              |          |                                 |
| <ul> <li>− <u>Review Invoice</u><br/><u>Cancellation</u></li> <li>▷ Cashiering</li> <li>▷ Payment Plans</li> <li>▷ Refinds</li> </ul>       | Override Bill Request                                                                                                  |              |          |                                 |
| <ul> <li>▷ Collections</li> <li>─ <u>View Customer Accounts</u></li> <li>─ <u>View Item Due</u></li> <li>─ <u>View Item Line</u></li> </ul> | Invoice Layout: Q<br>Aid Term From: Aid Term To:                                                                       |              |          |                                 |
|                                                                                                    | Address Usage: Q Print Schedule of Classes Term: Q Override Address Info Ddddress not required Use Email Address Print | Zero Bill    |          |                                 |
| Enterprise Components     Worklist     Tree Manager     Reporting Tools     PeopleTools     Careers                                         | Save Notify                                                                                                    | Add Dydate/D | Display  |                                 |
| - <u>Change My Password</u> - <u>My Personalizations</u> - <u>My System Profile</u> - <u>My Dictionary</u>                                  |                                                                                                    |              |          |                                 |

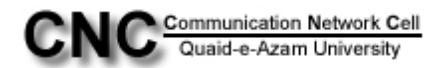

After Clicking the **"Run"** button you can see the below page. Just click the check box button of the **"print invoice"** and then **"OK"** button.

| QAU                                                                                                    |                            |                                          |                      |                         | Home            | Worklist | Add to Favorites              |
|----------------------------------------------------------------------------------------------------|----------------------------|------------------------------------------|----------------------|-------------------------|-----------------|----------|-------------------------------|
| Menu   Charges and Payments  Charges and Payments  Sill Customers  Student Bills  - Pending To Bill Items  - Create Billion Request | Process Scheduler Request  |                                          |                      |                         |                 |          | New Window   Help   Customize |
| - Identify Student                                                                                                    | User ID: PS                | Run C                                    | ontrol ID: print-chm |                         |                 |          |                               |
| Charges<br>- Generate Invoice<br>- Review Invoice<br>- Print Invoice                                                                | Server Name:               | Run Date: 07/09/20<br>Run Time: 12:03:22 | 10 🕅<br>PM Rese      | et to Current Date/Time |                 |          |                               |
| - Produce Extract File                                                                                                    | Time Zone:                 |                                          |                      |                         |                 |          |                               |
| - Student Invoice<br>Summary                                                                                                    | Process List               |                                          |                      |                         |                 |          |                               |
| - Print Invoice Crystal                                                                                                    | Select Description         | Process Name                             | Process Type         | *Type *Form             | at Distribution | 6        |                               |
| <ul> <li>Corporate Bills</li> <li>Review Printed Invoice</li> </ul>                                                                 | Print Non-Jetforms Invoice | SFBILLIV                                 | SQR Report           | Web 🔽 PDF               | ✓ Distribution  |          |                               |
| <ul> <li>Cancel Invoice</li> <li>Review Invoice</li> <li>Cancellation</li> <li>▷ Cashiering</li> </ul>                              | Print Invoices             | SSF_PRNT_INV                             | XML Publisher        | Web Y PDF               | Distribution    |          |                               |
| Payment Plans     Refunds     Collections     View Customer Accounts                                                                | OK Cancel                  |                                          |                      |                         |                 |          |                               |
| - <u>View Item Due</u><br>- <u>View Item Line</u><br>- <u>View Item</u>                                                             | Ξ                          |                                          |                      |                         |                 |          |                               |
| ▷ Academic Advisement<br>▷ Contributor Relations<br>▷ Set Up HRMS<br>▷ Set Up SACR                                                  |                            |                                          | Main Cont            | ent                     |                 |          |                               |
| D Enterprise Components                                                                                                    |                            |                                          |                      |                         |                 |          |                               |
| <ul> <li>D Tree Manager</li> <li>D Reporting Tools</li> </ul>                                                                       |                            |                                          |                      |                         |                 |          |                               |
| PeopleTools Careers Change My Password My Personalizations My System Profile                                                        |                            |                                          |                      |                         |                 |          |                               |
| - <u>My Dictionary</u>                                                                                                    | ~                          |                                          |                      |                         |                 |          |                               |

#### Then Click "Process Monitor".

| - + T T                                             |                                                                                                    |                               |
|-----------------------------------------------------|----------------------------------------------------------------------------------------------------|-------------------------------|
| QAU                                                 | Han I have been have been | me Morklist Add to Eavorites  |
| Manu                                                | nu                                                                                                    | Add to Pavonites              |
| Charges and Payments                                |                                                                                                    | New Mindow   Holo   Customize |
| ⇒ Bill Customers                                    |                                                                                                    | New Window   Help   Customize |
| - Pending To Bill Items                             | Otudant Invaire Other                                                                                                    |                               |
| - Create Billing Request                            | Student Invoice Other                                                                                                    |                               |
| - Identify Student                                  | Run Control ID: print Run                                                                                                    |                               |
| - Generate Invoice                                  |                                                                                                    |                               |
| - Review Invoice                                    |                                                                                                    |                               |
| - Print Invoice                                     | Print Options                                                                                                    |                               |
| - Student Invoice                                   | *Business Unit: QAUNV Q QAU Bursar Output XML Data: No                                                                                                    | ~                             |
| Summary                                             | Drint Invoice hu Customer ID                                                                                                    |                               |
| - Print Invoice Crystal                             |                                                                                                    |                               |
| - Review Printed Invoice                            | ID:                                                                                                    |                               |
| - Cancel Invoice                                    | Invoice Number:                                                                                                    |                               |
| - Review Invoice<br>Cancellation                    |                                                                                                    |                               |
| ▷ Cashiering                                        | Override Bill Request                                                                                                    |                               |
| D Payment Plans                                     | Override Bill Request Layout                                                                                                    |                               |
| D Collections                                       |                                                                                                    |                               |
| - <u>View Customer Accounts</u>                     | Invoice Layout:                                                                                                    |                               |
| - <u>View Item Line</u>                             | Aid Term From: Aid Term To:                                                                                                    |                               |
| - <u>View Item</u>                                  | Address Usage:                                                                                                    |                               |
| D Academic Advisement                               |                                                                                                    |                               |
| Set Up HRMS                                         |                                                                                                    |                               |
| D Set Up SACR                                       | Override Address Info Address not required Use Email Address Print Zero Bill                                                                                                    |                               |
| Enterprise Components     Worklist                  |                                                                                                    |                               |
| D Tree Manager                                      |                                                                                                    |                               |
| D Reporting Tools                                   | Save A Return to Search Notify                                                                                                    | Update/Display                |
| - Careers                                           |                                                                                                    |                               |
| - Change My Password                                |                                                                                                    |                               |
| - <u>My Personalizations</u><br>- My System Profile |                                                                                                    |                               |
| - My Dictionary                                     |                                                                                                    |                               |
|                                                     |                                                                                                    |                               |

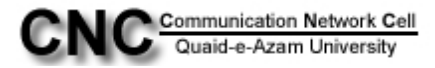

Now you can press the" Refresh" Button until the Run status "Success".

|                          | -         |                |                   |              |              |         |                   |               |            |             |            |              |                    |
|--------------------------|-----------|----------------|-------------------|--------------|--------------|---------|-------------------|---------------|------------|-------------|------------|--------------|--------------------|
| OATI                     |           |                |                   |              |              |         |                   |               |            |             |            |              |                    |
| QAU                      |           | _              |                   |              |              |         |                   |               |            | Home        | Worklist   | Add to Fa    | vorites            |
|                          |           |                |                   |              |              |         |                   |               |            |             |            |              |                    |
| Henu Hargestand Payments | 1         |                |                   |              |              |         |                   |               |            |             |            |              |                    |
| ✓ Bill Customers         | -         |                |                   |              |              |         |                   |               |            |             |            | New Window H | lelp Customize Pac |
|                          | _         |                |                   |              |              |         |                   |               |            |             |            |              |                    |
| - Pending To Bill Items  | Pi        | ocess List     | Server L          | ist          |              |         |                   |               |            |             |            |              |                    |
| - Create Billing Request | 100       | -              |                   | 10           |              |         | 82                |               | 10         |             |            |              |                    |
| - Identify Student       | Vie       | w Process      | Request Fo        |              |              |         |                   |               | - 14       |             |            |              |                    |
| Charges                  |           | loor ID: kahi  |                   | Tuno         |              | v Last  | 1 Dave            | Refres        | h D        |             |            |              |                    |
| - Generate Invoice       | , u       | sei in. Jan    | a                 | a Type.      |              | Lasi    | . I Days          | riches        |            |             |            |              |                    |
| - Review Invoice         | S         | erver:         |                   | Name:        |              | Q Insta | ance:             | to            |            |             |            |              |                    |
| - Print Invoice          | R         | tun            | 1                 | Distribution |              | ~       | Save On R         | ofresh        |            |             |            |              |                    |
| - Produce Extract File   | S         | tatus:         | I                 | Status       |              |         | Jave On K         | enean         |            |             |            |              |                    |
| - Student Invoice        | Pre       | ocess List     |                   |              |              |         | Cus               | tomize   Find | View AL    | First 🗹 1 c | f 1 🕑 Last |              |                    |
| - Print Invoice Crystal  |           |                |                   |              |              |         |                   |               |            | Distributio |            |              |                    |
| ▷ Corporate Bills        | <u>Se</u> | lect Instanc   | e <u>Seq. Pro</u> | ess Type     | Process Name | User    | Run Date/Time     |               | Run Status | Status      | Details    |              |                    |
| - Review Printed Invoice |           | 0.4700         | VIII              | Dublishes    | OOF DON'T IN | / anhin | 07/00/0040 40:05  |               | Course of  | b.I/A       | Deteile    |              |                    |
| - Cancel Invoice         |           | 24/99          | XML               | Publisher    | SSF_PRINT_IN | rapia   | 07/09/2010 12:05. | 42PM PD1      | Queued     | INVA        | Details    |              |                    |
| - Review Invoice         |           |                |                   |              |              |         |                   |               |            |             |            |              |                    |
| Cancellation             |           |                |                   |              |              |         |                   |               |            |             |            |              |                    |
| D Cashiering             |           |                |                   |              |              |         |                   |               |            |             |            |              |                    |
| D Payment Plans          |           |                |                   |              |              |         |                   |               |            |             |            |              |                    |
| D Refunds                |           |                |                   |              |              |         |                   |               |            |             |            |              |                    |
| - View Customer Accounts |           |                |                   |              |              |         |                   |               |            |             |            |              |                    |
| - View Item Due          |           |                |                   |              |              |         |                   |               |            |             |            |              |                    |
| - View Item Line         | Go        | back to Print  | t Invoice Oth     | ier          |              |         |                   |               |            |             |            |              |                    |
| - View Item              |           |                |                   |              |              |         |                   |               |            |             |            |              |                    |
| Academic Advisement      |           |                |                   |              |              |         |                   |               |            |             |            |              |                    |
| Contributor Relations    |           | Save III       | Notify            |              |              |         |                   |               |            |             |            |              |                    |
| Set Up HRMS              |           |                |                   |              |              |         |                   |               |            |             |            |              |                    |
| Set Up SACR              | Proc      | cess List   Se | erver List        |              |              |         |                   |               |            |             |            |              |                    |
| Enterprise Components    |           |                |                   |              |              |         |                   |               |            |             |            |              |                    |
| worklist                 |           |                |                   |              |              |         |                   |               |            |             |            |              |                    |
| Penerting Tools          |           |                |                   |              |              |         |                   |               |            |             |            |              |                    |
| PeopleTools              |           |                |                   |              |              |         |                   |               |            |             |            |              |                    |
| Careers                  |           |                |                   |              |              |         |                   |               |            |             |            |              |                    |
| Change My Password       |           |                |                   |              |              |         |                   |               |            |             |            |              |                    |
| My Personalizations      |           |                |                   |              |              |         |                   |               |            |             |            |              |                    |
| My System Profile        |           |                |                   |              |              |         |                   |               |            |             |            |              |                    |
| My Dictionary            | ~         |                |                   |              |              |         |                   |               |            |             |            |              |                    |

Here you can see the **"Run Status" i.e** Success **and "**distribution status "i.e Posted .Then click the bottom link**"Go back to Print other invoice".** 

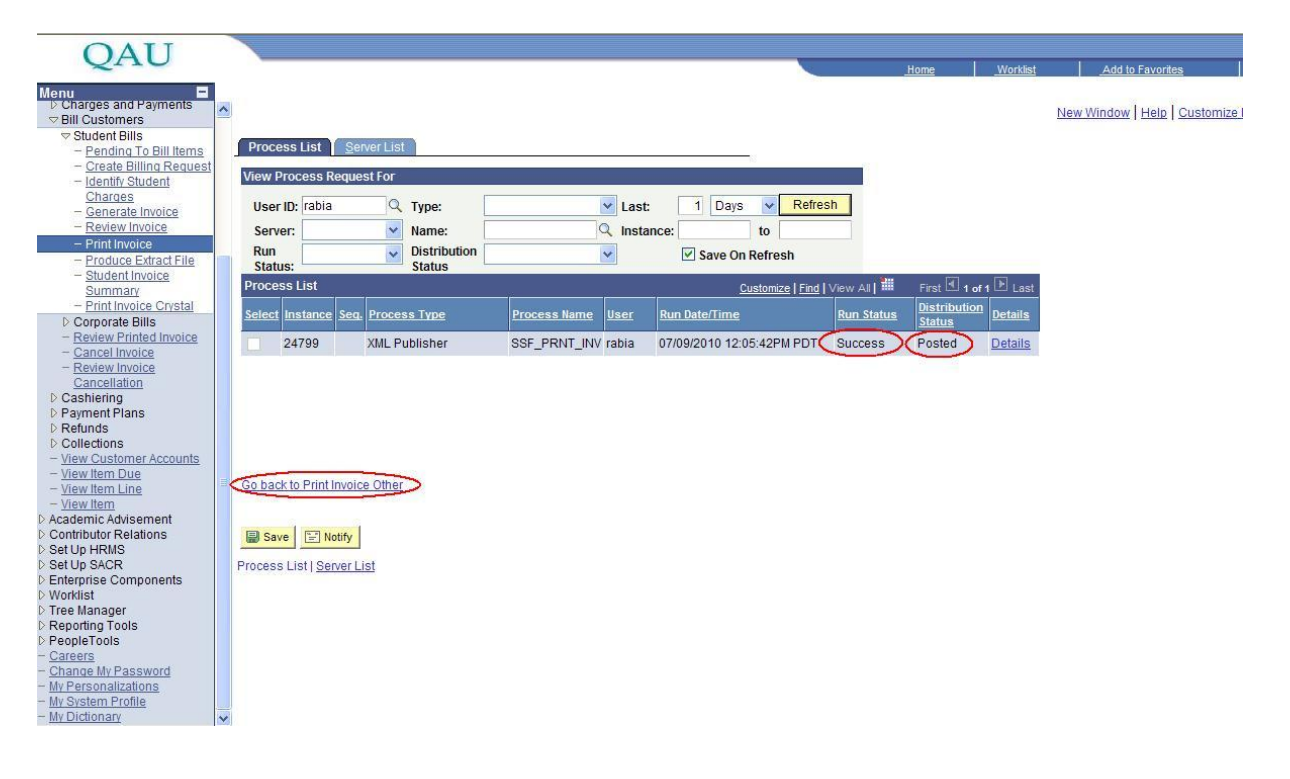

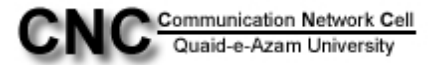

Then Click the Link"Report Manager".

| QAU                          | Home Worklist Add to Favoriti                                                |
|------------------------------|------------------------------------------------------------------------------|
|                              |                                                                              |
| Customers                    | New Window   Help                                                            |
| Student Bills                |                                                                              |
| Pending To Bill Items        | Student Invoice Other                                                        |
| Identify Student             | Rin                                                                          |
| Charges<br>Conserve Invision | Run Control ID: print Report Manager Process Monitor                         |
| Review Invoice               |                                                                              |
| Print Invoice                | Print Options                                                                |
| Produce Extract File         | *Business Unit: Q Output XML Data: No                                        |
| Summary                      | Drint Invision hur Customer ID un Output Church Cites 200                    |
| Print Invoice Crystal        | Print invoice by: Customer ib Couplet Chunk Size: 200                        |
| eview Printed Invoice        | ID:                                                                          |
| ancel Invoice                | Invoice Number:                                                              |
| ancellation                  |                                                                              |
| hiering                      | Uvernae Bill Request                                                         |
| ment Plans<br>unds           | Override Bill Request Layout                                                 |
| ections                      | Invoice Lavorit                                                              |
| Customer Accounts            | invoice Layout.                                                              |
| / Item Line                  | Aid Term From: Aid Term To:                                                  |
| <u>/ Item</u>                | Address Usage:                                                               |
| outor Relations              | Print Schedule of Classes Term:                                              |
| HRMS                         |                                                                              |
| rise Components              | Use Email Address Into Address not required Use Email Address Pint Zero Bill |
| st                           |                                                                              |
| lanager<br>ting Tools        | Save Q Return to Search FEI Notify                                           |
| eTools                       |                                                                              |
| ITS<br>ne My Password        |                                                                              |
| rsonalizations               |                                                                              |
| stem Profile                 |                                                                              |

After Click the **"Report Manager".**Go to 3<sup>rd</sup> Tab **"Administration "** and Click the **"Refresh"** Button until you see your desired**" Prcs Instance"**.

Click the link "PDF\_PRINT\_INVPRINTINVOICE"

| OATT                               |               |                 |                                       |                          |                    |             |                |        |          |                       |
|------------------------------------|---------------|-----------------|---------------------------------------|--------------------------|--------------------|-------------|----------------|--------|----------|-----------------------|
| QAU                                |               |                 |                                       |                          |                    |             |                | Home   | Worklist | Add to Favorites      |
|                                    |               |                 |                                       |                          |                    |             |                | 50. As |          |                       |
| n:                                 |               |                 |                                       |                          |                    |             |                |        |          | New Window   Help   C |
| ()                                 | 1.1-1         | No. English     |                                       |                          |                    |             |                |        |          |                       |
| avorites                           | LIST          | Explo           | rer Administration Archiv             | es                       |                    |             |                |        |          |                       |
| Service                            | View Rep      | orts For        |                                       |                          | 7                  |             | -              |        |          |                       |
| npus Community                     | User ID       | e PS            | Type:                                 | Last:                    | 1 Hours            | ✓ Re        | efresh         |        |          |                       |
| Jent Admissions                    | Status:       |                 | Folder:                               | Minstance:               |                    | to:         |                |        |          |                       |
| riculum Management                 | Report Li     | ist             |                                       | Quotomizo I Find I Minur | A 11               |             | A Di Loot      |        |          |                       |
| dent Financials                    | nopore e      | Report Pro      |                                       | Request                  |                    | St - 1-4 01 |                |        |          |                       |
| ntributor Relations                | Select        | ID Inst         | ance Description                      | Date/Time                | Format             | Status      | <u>Details</u> |        |          |                       |
| Up HRMS                            |               | 19858 247       | 99 SSE PRNT INV Print Invoice         | 07/09/2010               | Acrobat            | Posted      | Details        |        |          |                       |
| Up SACR<br>erprise Components      |               |                 |                                       | 12:06:10PM               | (*.pdf)            |             | Distanto       |        |          |                       |
| rklist                             |               | 19857 247       | 99 Print Invoices                     | 07/09/2010<br>12:05:45PM | Acrobat<br>(* ndf) | Posted      | Details        |        |          |                       |
| e Manager                          |               |                 |                                       | 07/09/2010               | Acrohat            |             |                |        |          |                       |
| oorting loois                      |               | 19856 247       | 98 SSF PRNT INV Print Invoice:        | 12:05:27PM               | (*.pdf)            | Posted      | <u>Details</u> |        |          |                       |
| S/nVision                          |               | 10955 247       | 99 Brint Invoices                     | 07/09/2010               | Acrobat            | Rected      | Detaile        |        |          |                       |
| ML Publisher                       |               | 13033 247       | so <u>rmitmonces</u>                  | 12:04:58PM               | (*.pdf)            | 1 Usteu     | Detalla        |        |          |                       |
| eport Manager                      | Selec         | t All           | eselect All                           |                          |                    |             |                |        |          |                       |
| eers                               | Delete        | Law your a      |                                       |                          |                    |             |                |        |          |                       |
| inge My Password                   | Delete        | Click the de    | lete button to delete the selected re | port(s)                  |                    |             |                |        |          |                       |
| Personalizations<br>System Brofile |               |                 |                                       |                          |                    |             |                |        |          |                       |
| Dictionary                         |               |                 |                                       |                          |                    |             |                |        |          |                       |
|                                    | E Save        |                 |                                       |                          |                    |             |                |        |          |                       |
|                                    | and our o     |                 |                                       |                          |                    |             |                |        |          |                       |
|                                    | List   Exploi | rer   Administr | ation   <u>Archives</u>               |                          |                    |             |                |        |          |                       |

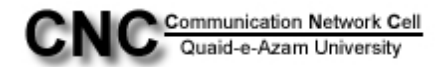